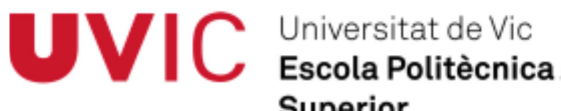

Superior

Trabajo de Fin de Grado

# CONTROL REMOTO **DEL ROBOT ABB IRB120** POR TECNOLOGÍA WIFI (ANEXO FIGURAS)

José M<sup>a</sup> Fernández Sanmiguel

Grado en INGENIERÍA ELECTRÓNICA INDUSTRIAL Y AUTOMÁTICA **Tutor: Gerard Masferrer Caralt** Vic, Septiembre de 2014

## <u>ÍNDICE</u>

|                                            | Pág. |
|--------------------------------------------|------|
| 1 Características Robot ABB IRB120         | 4    |
| Figura 1.1. Características IRB120         | 4    |
| 2 Imágenes                                 | 5    |
| 2.1 Gamepad por bluetooth                  | 5    |
| 2.1.1. Desincronizar gamepad               | 5    |
| Figura 2.1. Ajustes conexiones             | 5    |
| Figura 2.2. Ajustes Bluetooth              | 5    |
| Figura 2.3. Desincronizar dispositivo      | 5    |
| 2.1.2. Vincular gamepad                    | 6    |
| Figura 2.4. Ajustes conexiones             | 6    |
| Figura 2.5. Buscar dispositivos            | 6    |
| Figura 2.6. Buscando dispositivos          | 6    |
| Figura 2.7. Vinculando dispositivo         | 7    |
| Figura 2.8. Estableciendo conexión         | 7    |
| Figura 2.9. Dispositivo conectado          | 7    |
| 2.2 Ajustes teclado                        | 8    |
| Figura 2.10. Ajustes                       | 8    |
| Figura 2.11. Idioma                        | 8    |
| Figura 2.12. Predeterminado                | 8    |
| Figura 2.13. Método de entrada             | 8    |
| Figura 2.14. Teclado físico-No             | 8    |
| 2.3 Pantallas aplicación Android           | 9    |
| 2.3.1 Pantalla principal                   | 9    |
| Figura 2.15. Pantalla inicio               | 9    |
| Figura 2.16. Menú inicio                   | 9    |
| Figura 2.17. Acerca de                     | 9    |
| Figura 2.18. Info pantalla conexión        | 9    |
| Figura 2.19. Info pantalla Mover XYZ       | 10   |
| Figura 2.20. Info pantalla Mover Ejes      | 10   |
| Figura 2.21. Info pantalla Dibujar Pizarra | 10   |
| Figura 2.22. Info Teclado                  | 10   |
| Figura 2.23. Info Mando                    | 11   |
| Figura 2.24. Salir aplicación              | 11   |

|                                                       | Pág. |
|-------------------------------------------------------|------|
| 2.3.2 Mensajes                                        | 11   |
| Figura 2.25. Error en la entrada de datos             | 11   |
| 2.3.3 Conexión/desconexión                            | 12   |
| Figura 2.26. Pantalla conexión                        | 12   |
| Figura 2.27. Fallo conexión                           | 12   |
| Figura 2.28. Conexión con éxito                       | 12   |
| Figura 2.29. Menú pantallas                           | 12   |
| Figura 2.30. Mensaje desconectar antes de salir       | 12   |
| Figura 2.31. Desconectado                             | 12   |
| 2.3.4 Mover XYZ                                       | 13   |
| Figura 2.32. Pantalla Mover XYZ. Coordenadas          | 13   |
| Figura 2.33. Pantalla Mover XYZ. Reorientar           | 13   |
| Figura 2.34. Menú Pantalla Mover XYZ                  | 13   |
| Figura 2.35. Obteniendo posición y orientación        | 13   |
| 2.3.5 Mover Ejes                                      | 14   |
| Figura 2.36. Pantalla Mover Ejes                      | 14   |
| Figura 2.37. Obteniendo ejes                          | 14   |
| Figura 2.38. Menú Pantalla Mover Ejes                 | 14   |
| 2.3.6 Dibujar pizarra                                 | 15   |
| Figura 2.39. Pantalla Dibujar Pizarra                 | 15   |
| Figura 2.40. Establecer área trabajo                  | 15   |
| Figura 2.41. Estableciendo área trabajo-Primer punto  | 15   |
| Figura 2.42. Estableciendo área trabajo-Segundo punto | 16   |
| Figura 2.43. Volver a establecer área trabajo         | 16   |
| Figura 2.44. Área trabajo establecida                 | 16   |
| Figura 2.45. Menú pantalla Dibujar Pizarra            | 17   |
| Figura 2.46. Usando sensores Tablet                   | 17   |
|                                                       |      |

#### 1.- Características Robot ABB IRB120

## **IRB 120**

| opecification                                                                                                    |                             |                                                                                                    |                                                                                            |                                                                                                    |                                                                         |
|----------------------------------------------------------------------------------------------------|-----------------------------|----------------------------------------------------------------------------------------------------|--------------------------------------------------------------------------------------------|----------------------------------------------------------------------------------------------------|-------------------------------------------------------------------------|
| Variants                                                                                                    | Reach                       | Payload                                                                                                    |                                                                                            | oad                                                                                                    | Armload                                                                 |
| IRB 120-3/0.6                                                                                                    | 580 mr                      | n                                                                                                    | 3 kg                                                                                       | (4kg)*                                                                                                    | 0.3 kg                                                                  |
|                                                                                                    |                             |                                                                                                    |                                                                                            |                                                                                                    |                                                                         |
| Features                                                                                                    |                             |                                                                                                    |                                                                                            |                                                                                                    |                                                                         |
| Integrated signal supply                                                                                                    | 10 signals on wrist         |                                                                                                    |                                                                                            |                                                                                                    |                                                                         |
| Integrated air supply                                                                                                    | 4 air on wrist (5 bar)      |                                                                                                    |                                                                                            |                                                                                                    |                                                                         |
| Position repeatability                                                                                                    | 0.01 m                      | m                                                                                                    |                                                                                            |                                                                                                    |                                                                         |
| Robot mounting                                                                                                    | Any an                      | gle                                                                                                    |                                                                                            |                                                                                                    |                                                                         |
| Degree of protection                                                                                                    | IP30                        |                                                                                                    |                                                                                            |                                                                                                    |                                                                         |
| Controllers                                                                                                    | IRC5 C                      | ompact                                                                                                    | / IRC                                                                                      | 5 Single                                                                                                    | cabinet                                                                 |
|                                                                                                    | 1                           | ompaor                                                                                                    | ,                                                                                          | o suigio                                                                                                    |                                                                         |
| Movement                                                                                                    |                             |                                                                                                    |                                                                                            |                                                                                                    |                                                                         |
| Axis movements                                                                                                    | Workin                      | a range                                                                                                    | . 1                                                                                        | Maximu                                                                                                    | m speed                                                                 |
|                                                                                                    |                             | grange                                                                                                    |                                                                                            | IBB 120                                                                                                    | IBB 120T                                                                |
| Avie 1 Rotation                                                                                                    | 16591                       | o -165º                                                                                                    |                                                                                            | 250 %                                                                                                    | 250 %                                                                   |
| Axis 0 Arm                                                                                                    | +100                        | 0 - 1100                                                                                                    |                                                                                            | 250 75                                                                                                    | 250 75                                                                  |
| Axis 2 AIIII                                                                                                    | +110-1                      | U-110                                                                                                    |                                                                                            | 200 /5                                                                                                    | 200 /8                                                                  |
| Axis 3 AIIII                                                                                                    | +/U"                        | U -110°                                                                                                    |                                                                                            | 200 7/5                                                                                                    | 200 75                                                                  |
| Axis 4 Wrist                                                                                                    | +16031                      | U - 160°                                                                                                    |                                                                                            | 320 %s                                                                                                    | 420 %s                                                                  |
| Axis 5 Bend                                                                                                    | +120° 1                     | :o -120°                                                                                                    |                                                                                            | 320 °/s                                                                                                    | 590 °/s                                                                 |
| Axis 6 Turn                                                                                                    | +400° 1                     | to -400°                                                                                                    |                                                                                            | 420 °/s                                                                                                    | 600 °/s                                                                 |
|                                                                                                    |                             |                                                                                                    |                                                                                            |                                                                                                    |                                                                         |
| Performance                                                                                                    |                             |                                                                                                    |                                                                                            |                                                                                                    |                                                                         |
|                                                                                                    | IRB 12                      | 0                                                                                                    |                                                                                            | IRB 120                                                                                                    | Т                                                                       |
| 1 kg picking cycle                                                                                                    |                             |                                                                                                    |                                                                                            |                                                                                                    |                                                                         |
| 25 x 300 x 25 mm                                                                                                    | 0.58 s                      |                                                                                                    |                                                                                            | 0.52 s                                                                                                    |                                                                         |
| 25 x 300 x 25 with                                                                                                    | 0.92 s                      |                                                                                                    |                                                                                            | 0.69 s                                                                                                    |                                                                         |
| 180° axis 6 reorientation                                                                                                    |                             |                                                                                                    |                                                                                            |                                                                                                    |                                                                         |
| Acceleration time 0-1 m/s                                                                                                    | 0.07 s                      |                                                                                                    |                                                                                            | 0.07 s                                                                                                    |                                                                         |
|                                                                                                    |                             |                                                                                                    |                                                                                            |                                                                                                    |                                                                         |
| Electrical connections                                                                                                    |                             |                                                                                                    |                                                                                            |                                                                                                    |                                                                         |
| Supply voltage                                                                                                    | 200-60                      | 00 V, 50/                                                                                                    | 60 H                                                                                       | z                                                                                                    |                                                                         |
| Rated power                                                                                                    |                             |                                                                                                    |                                                                                            |                                                                                                    |                                                                         |
| Transformer rating                                                                                                    | 3.0 kV/                     | 4                                                                                                    |                                                                                            |                                                                                                    |                                                                         |
| Power consumption                                                                                                    | 0.25 kV                     | V                                                                                                    |                                                                                            |                                                                                                    |                                                                         |
|                                                                                                    |                             |                                                                                                    |                                                                                            |                                                                                                    |                                                                         |
| Physical                                                                                                    |                             |                                                                                                    |                                                                                            |                                                                                                    |                                                                         |
| Dimension robot base                                                                                                    | 180 x 1                     | 80 mm                                                                                                    |                                                                                            |                                                                                                    |                                                                         |
| Dimension robot height                                                                                                    | 700 mr                      | n                                                                                                    |                                                                                            |                                                                                                    |                                                                         |
|                                                                                                    |                             |                                                                                                    |                                                                                            |                                                                                                    |                                                                         |
| Weight                                                                                                    | 25 kg                       |                                                                                                    |                                                                                            |                                                                                                    |                                                                         |
| Weight                                                                                                    | 25 kg                       |                                                                                                    |                                                                                            |                                                                                                    |                                                                         |
| Weight<br>Environment                                                                                                    | 25 kg                       |                                                                                                    |                                                                                            |                                                                                                    |                                                                         |
| Weight Environment Ambient temperature for                                                                                                    | 25 kg<br>Robot m            | anipulat                                                                                                    | tor:                                                                                       |                                                                                                    |                                                                         |
| Weight Environment Ambient temperature for During operation                                                                                            | 25 kg                       | anipulat                                                                                                    | tor:                                                                                       | to +45°C                                                                                                    | ) (122°F)                                                               |
| Weight Environment Ambient temperature for During operation Belative transportation and                                                                | 25 kg<br>Robot m            | anipulat<br>+5°C (+                                                                                               | <b>tor:</b><br>41°F)<br>(-13°                                                              | to +45°C                                                                                                    | C (122°F)                                                               |
| Weight Environment Ambient temperature for During operation Relative transportation and Eor short periods                                              | 25 kg<br>Robot m<br>storage | anipulat<br>+5°C (/<br>-25°C                                                                                      | tor:<br>41°F)<br>(-13°                                                                     | to +45°C<br>F) to +55'                                                                                      | C (122°F)<br>℃ (131°F)                                                  |
| Weight Environment Ambient temperature for During operation Relative transportation and For short periods Relative humidity                            | 25 kg<br>Robot m<br>storage | anipulat<br>+5°C (4<br>-25°C<br>up to +                                                                           | tor:<br>41°F)<br>(-13°                                                                     | to +45°C<br>F) to +55'<br>C (158°F)                                                                         | ) (122°F)<br>℃ (131°F)                                                  |
| Weight Environment Ambient temperature for During operation Relative transportation and For short periods Relative humidity Options                    | 25 kg<br>Robot m<br>storage | anipulat<br>+5°C (<br>-25°C )<br>up to +<br>Max 95                                                                | tor:<br>41°F)<br>(-13°<br>-70°C<br>5%                                                      | to +45°C<br>F) to +55'<br>C (158°F)                                                                         | ) (122°F)<br>℃ (131°F)                                                  |
| Weight Environment Ambient temperature for During operation Relative transportation and For short periods Relative humidity Options                    | 25 kg<br>Robot m<br>storage | anipula<br>+5°C (<br>-25°C )<br>up to +<br>Max 95<br>Clean I                                                      | tor:<br>41°F)<br>(-13°<br>(-70°C<br>5%<br>Room                                             | to +45°C<br>F) to +55°<br>C (158°F)                                                                         | 2 (122°F)<br>°C (131°F)<br>°S 5                                         |
| Weight Environment Ambient temperature for During operation Relative transportation and For short periods Relative humidity Options Nation Level       | 25 kg                       | anipulat<br>+5°C (<br>-25°C<br>up to +<br>Max 95<br>Clean I<br>(certific                                          | tor:<br>41°F)<br>(-13°<br>-70°C<br>5%<br>Room<br>ad by                                     | to +45°C<br>F) to +55°<br>) (158°F)<br>n ISO class<br>IPA)**                                                | ) (122°F)<br>°C (131°F)<br>ss 5                                         |
| Weight Environment Ambient temperature for During operation Relative transportation and For short periods Relative humidity Options Noise level        | 25 kg                       | anipulat<br>+5°C (<br>-25°C )<br>up to +<br>Max 95<br>Clean I<br>(certific<br>Max 7(                              | tor:<br>41°F)<br>(-13°<br>-70°C<br>5%<br>Room<br>ad by<br>) dB                             | to +45°C<br>F) to +55°<br>C (158°F)<br>I ISO clas<br>IPA)**<br>(A)                                          | с (122°F)<br>°С (131°F)<br>ss 5<br>тра                                  |
| Weight Environment Ambient temperature for During operation Relative transportation and For short periods Relative humidity Options Noise level        | 25 kg                       | anipulat<br>+5°C (<br>-25°C )<br>up to +<br>Max 95<br>Clean I<br>(certific<br>Max 70<br>Safety                    | tor:<br>41°F)<br>(-13°<br>-70°C<br>5%<br>Room<br>ad by<br>0 dB<br>and a                    | to +45°C<br>F) to +55°<br>C (158°F)<br>1 ISO clas<br>IPA)**<br>(A)<br>emergence                             | C (122°F)<br>°C (131°F)<br>•S 5<br>•PA                                  |
| Weight Environment Ambient temperature for During operation Relative transportation and For short periods Relative humidity Options Noise level Safety | 25 kg                       | anipulat<br>+5°C (<br>-25°C)<br>up to +<br>Max 95<br>Clean I<br>(certifie<br>Max 70<br>Safety<br>2-chan           | tor:<br>41°F)<br>(-13°<br>-70°C<br>5%<br>Room<br>ed by<br>0 dB<br>and c<br>and s           | to +45°C<br>F) to +55°C<br>(158°F)<br>n ISO class<br>IPA)**<br>(A)<br>emergenc<br>afety circu               | C (122°F)<br>°C (131°F)<br>ss 5<br>IPA<br>sy stops<br>its supervision   |
| Weight Environment Ambient temperature for During operation Relative transportation and For short periods Relative humidity Options Noise level Safety | 25 kg                       | anipula<br>+5°C (<br>-25°C)<br>up to +<br>Max 95<br>Clean I<br>(certific<br>Max 70<br>Safety<br>2-chan<br>3-posit | tor:<br>41°F)<br>(-13°<br>(-13°<br>5%<br>Room<br>ad by<br>) dB<br>and e<br>and e<br>and si | to +45°C<br>F) to +55°C<br>(158°F)<br>n ISO class<br>IPA)**<br>(A)<br>emergence<br>afety circu<br>mabling d | C (122°F)<br>°C (131°F)<br>ss 5<br>ys tops<br>its supervision<br>levice |

\* With vertical wrist \*\* ISO class 4 can be reached under certain conditions Data and dimensions may be changed without notice

www.abb.com/robotics

#### Working range at wrist center & load diagram

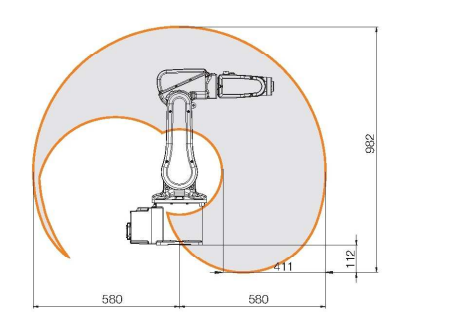

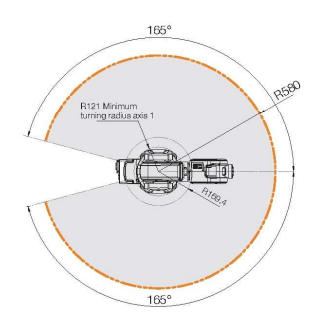

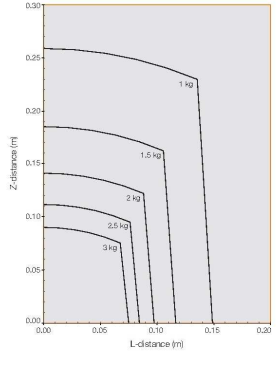

Power and productivity for a better world™

#### Figura 1.1. Características IRB120

#### 2.- Imágenes

#### 2.1.- Gamepad por bluetooth

#### 2.1.1. Desincronizar gamepad

| Ø   | Ajustes                       |    |
|-----|-------------------------------|----|
| COM | IEXIONES INALÁMBRICAS Y REDES |    |
| \$  | Wi-Fi                         | SÍ |
| *   | Bluetooth                     | Sí |
| 0   | Uso de datos                  |    |
|     | Más                           |    |

Figura 2.1. Ajustes conexiones

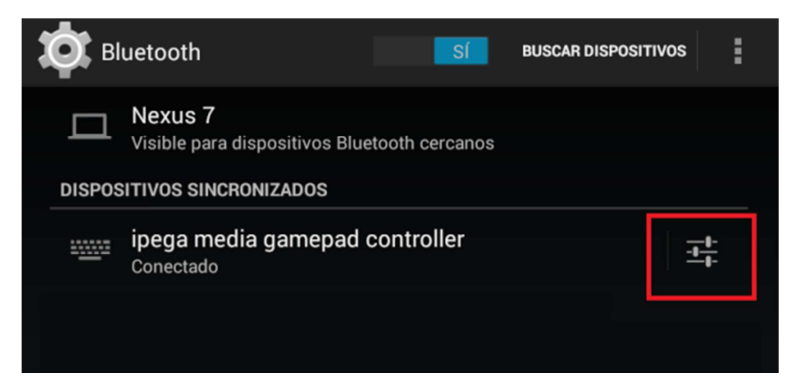

Figura 2.2. Ajustes Bluetooth

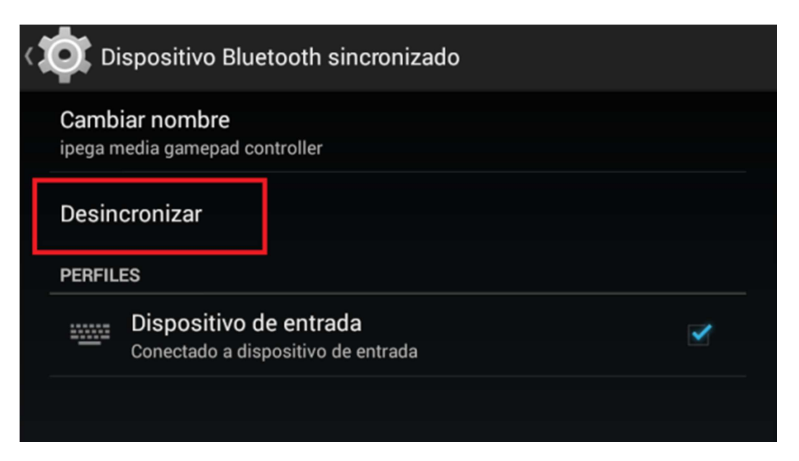

Figura 2.3. Desincronizar dispositivo

#### 2.1.2. Vincular gamepad

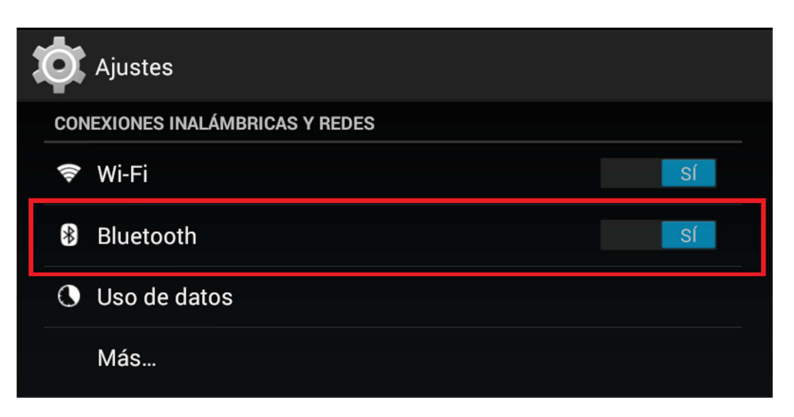

Figura 2.4. Ajustes conexiones

| ð,        | Bluetooth Sí Buscar dispositivos                        |
|-----------|---------------------------------------------------------|
|           | Nexus 7<br>Visible para dispositivos Bluetooth cercanos |
| DISPO     | DSITIVOS DISPONIBLES                                    |
| - <u></u> | ipega media gamepad controller                          |
|           |                                                         |

Figura 2.5. Buscar dispositivos

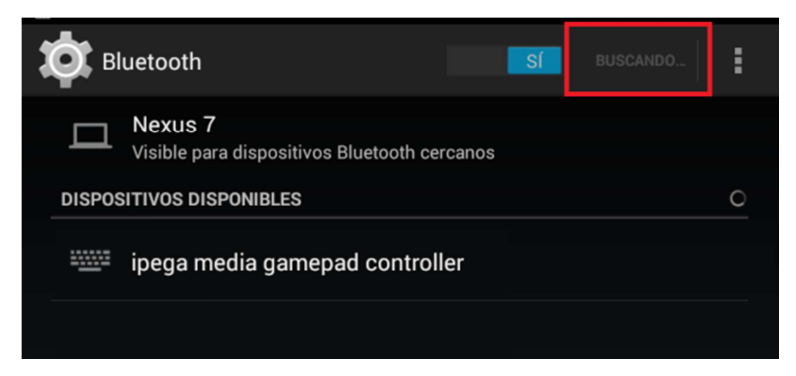

Figura 2.6. Buscando dispositivos

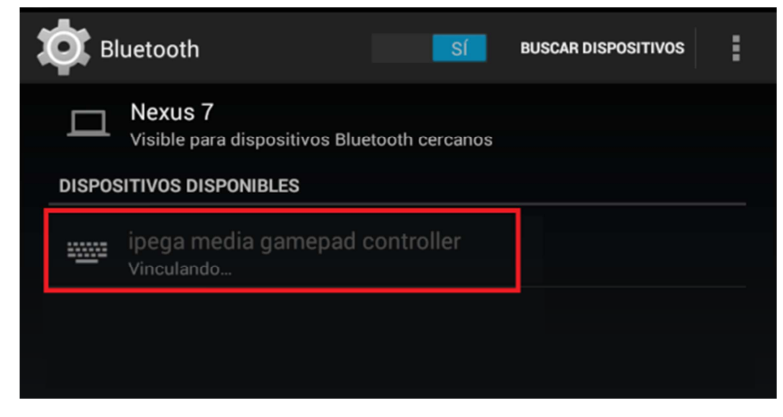

Figura 2.7. Vinculando dispositivo

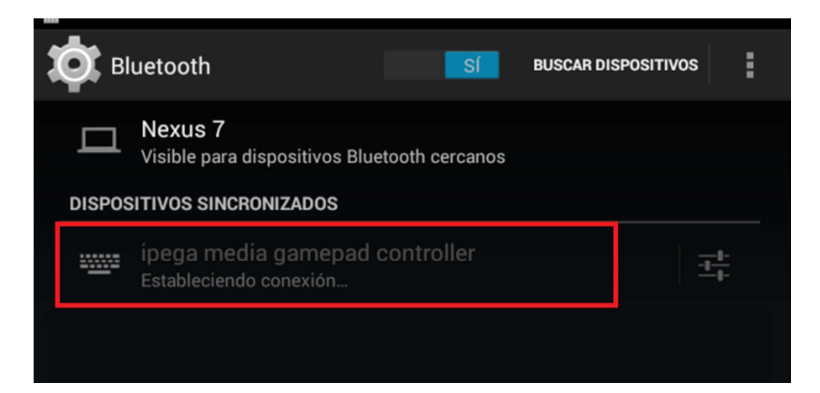

Figura 2.8. Estableciendo conexión

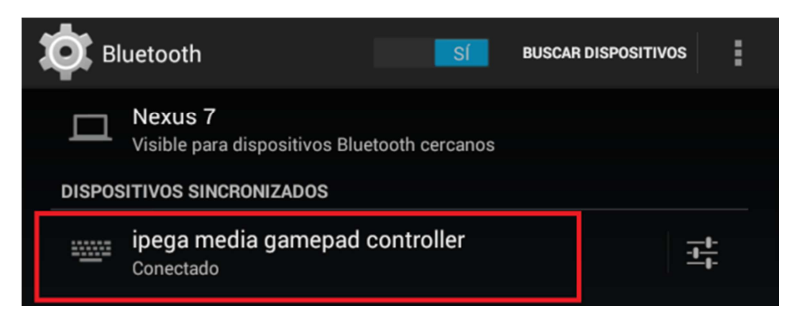

Figura 2.9. Dispositivo conectado

#### 2.2.- Ajustes teclado

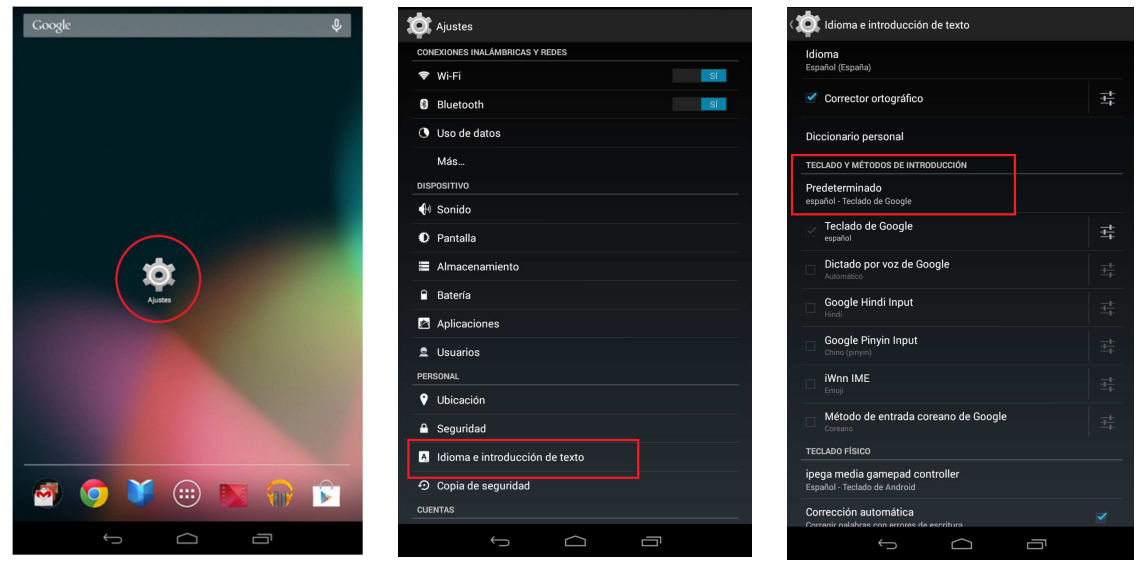

Figura 2.10. Ajustes

Figura 2.11. Idioma

Figura 2.12. Predeterminado

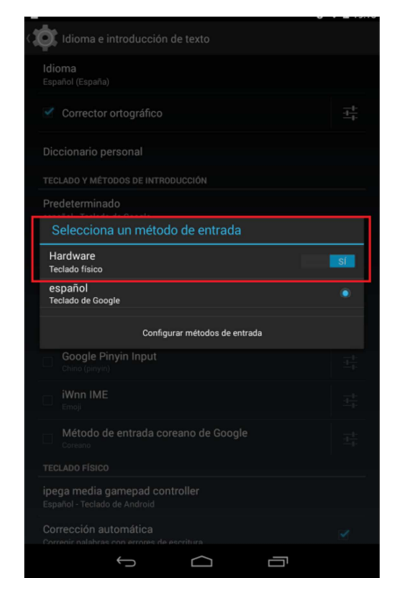

Figura 2.13. Método de entrada

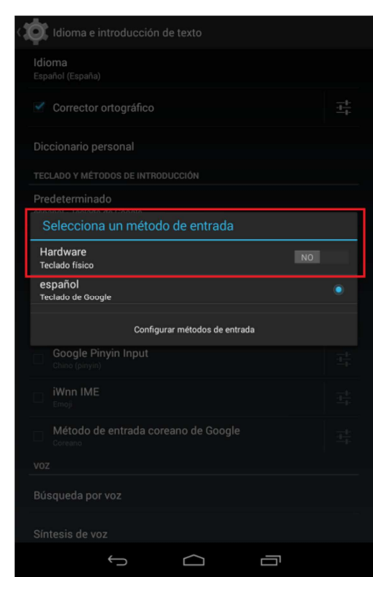

Figura 2.14. Teclado físico-No

#### 2.3.- Pantallas aplicación Android

#### 2.3.1.- Pantalla principal

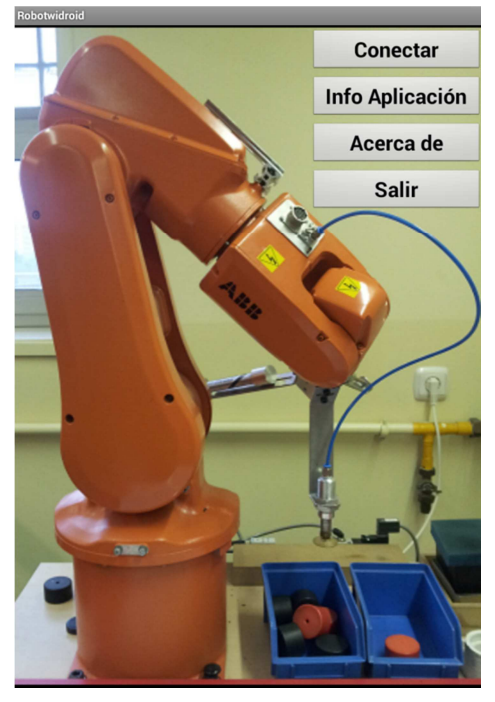

Figura 2.15. Pantalla inicio

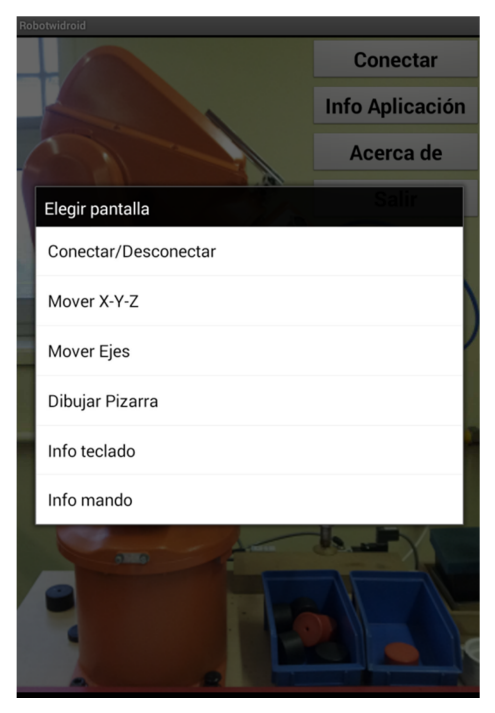

Figura 2.16. Menú inicio

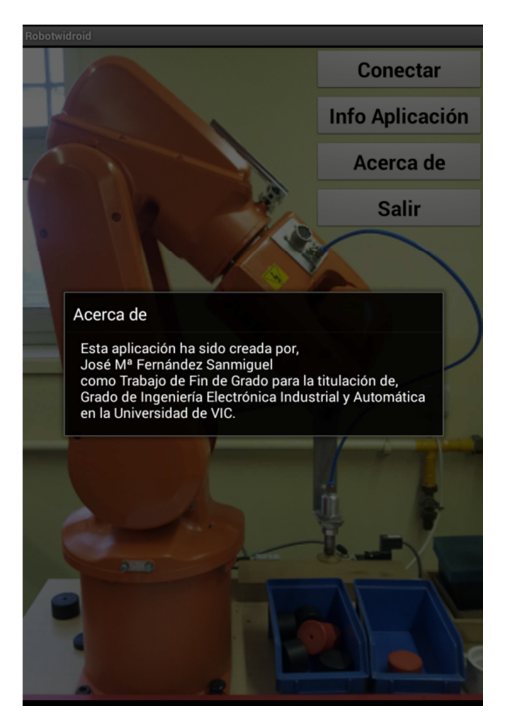

Figura 2.17. Acerca de

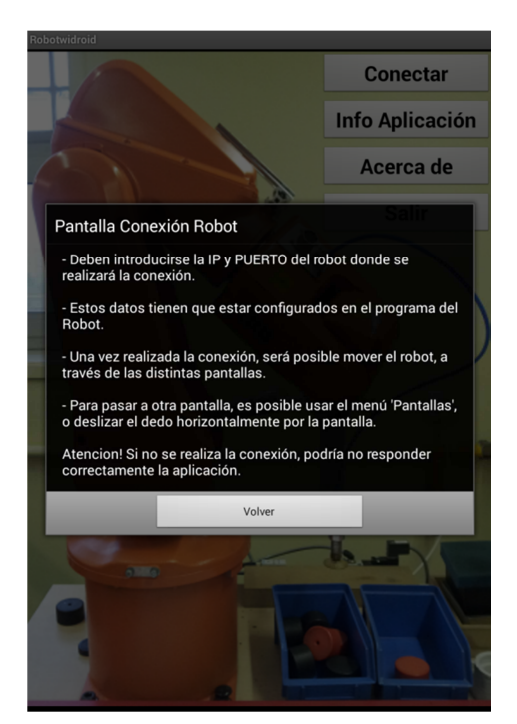

Figura 2.18. Info pantalla conexión

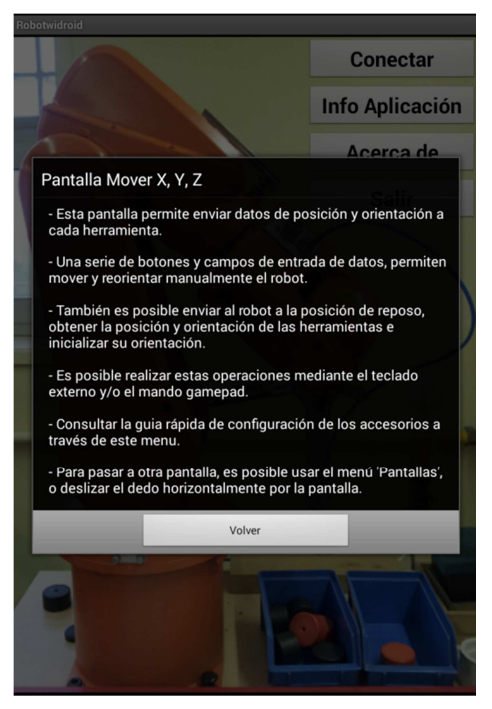

Figura 2.19. Info pantalla Mover XYZ

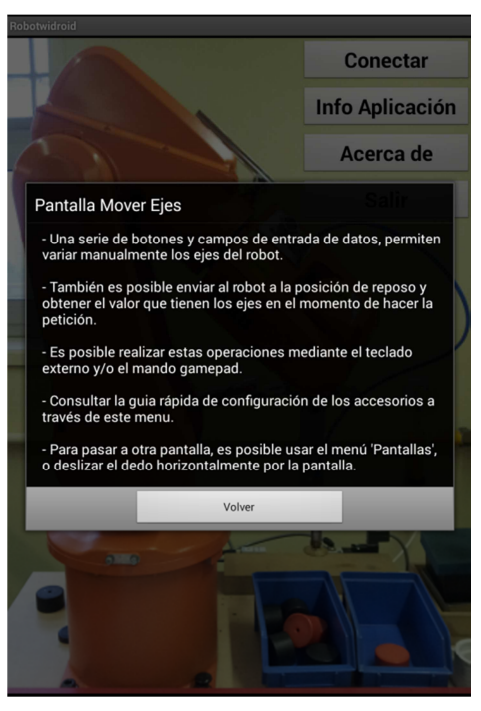

Figura 2.20. Info pantalla Mover Ejes

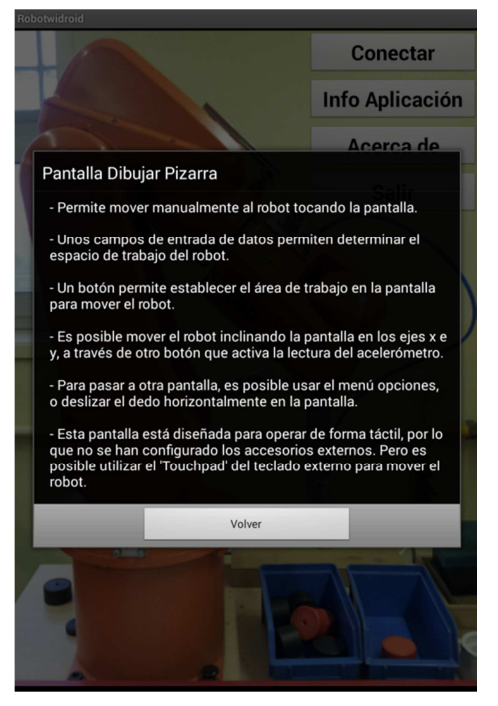

Figura 2.21. Info pantalla Dibujar Pizarra

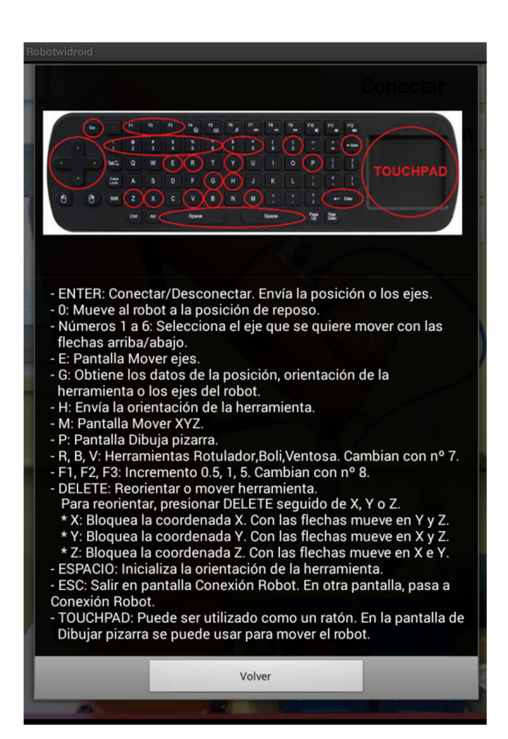

Figura 2.22. Info Teclado

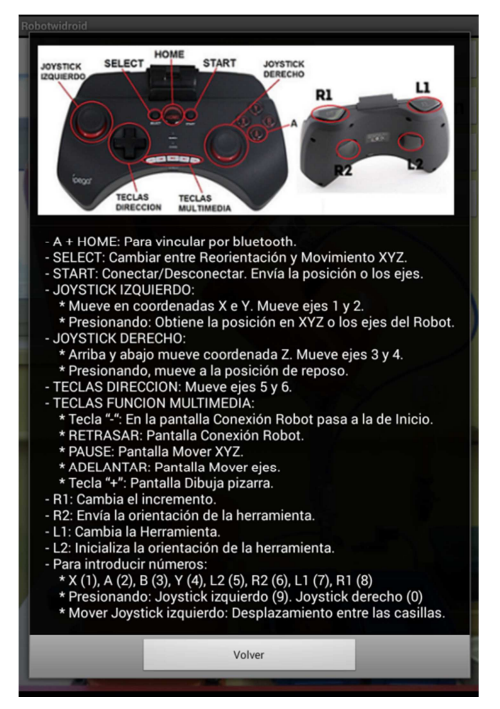

Figura 2.23. Info Mando

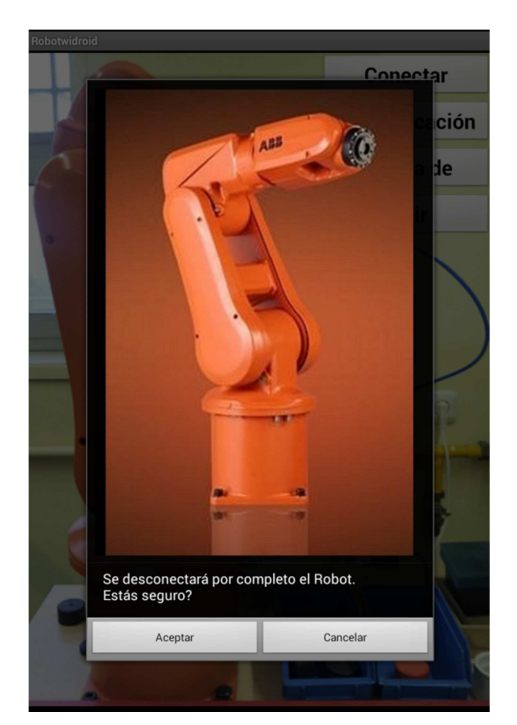

Figura 2.24. Salir aplicación

#### 2.3.2.- Mensajes

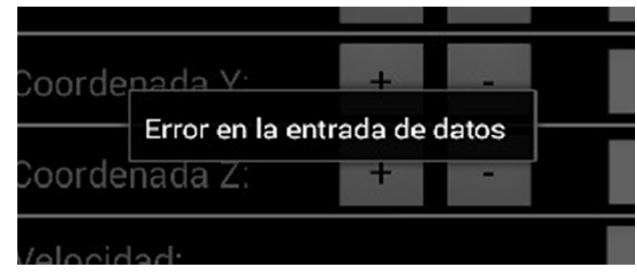

Figura 2.25. Error en la entrada de datos

## 2.3.3.- Conexión/desconexión

| En espera Conectar FALLO CONEXION!!! Conectar Conexión OK | Desconectar |
|-----------------------------------------------------------|-------------|
| IP Robot: IP Robot: IP Robot: IP Robot: IP Robot:         | 10.1.107.15 |
| Puerto Robot: 12345 Puerto Robot: 12345                   | 12345       |
| Inicio Pantallas Inicio Pantallas Inicio                  | Pantallas   |

Figura 2.26. Pantalla conexión

Figura 2.27. Fallo conexión

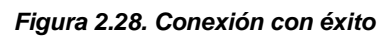

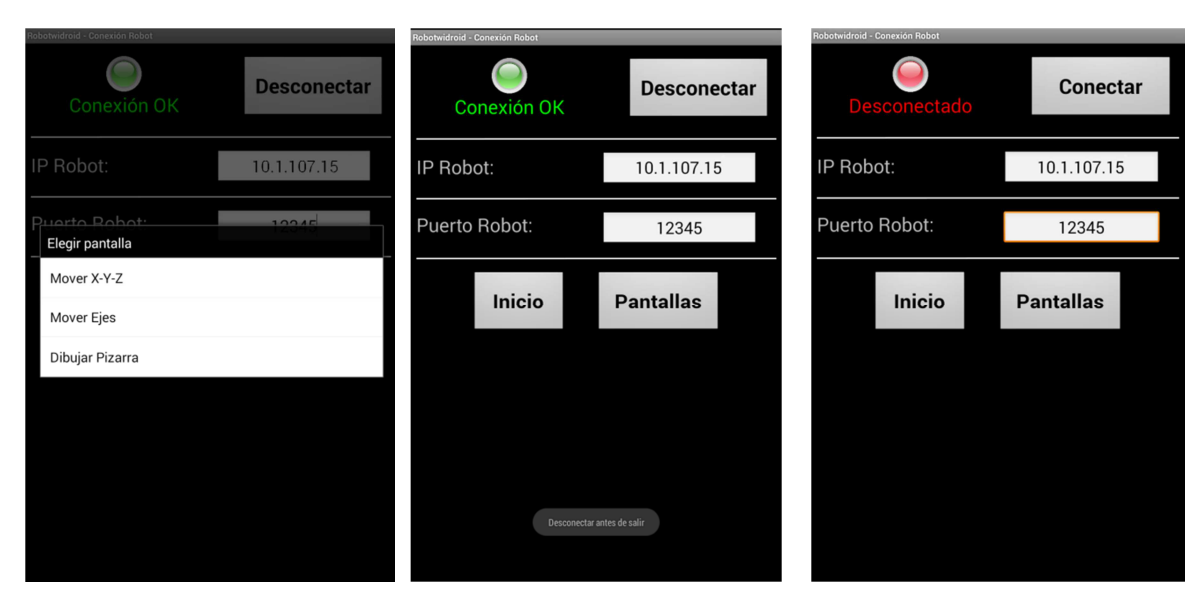

Figura 2.29. Menú pantallas

Figura 2.30. Mensaje desconectar antes de salir

Figura 2.31. Desconectado

#### 2.3.4.- Mover XYZ

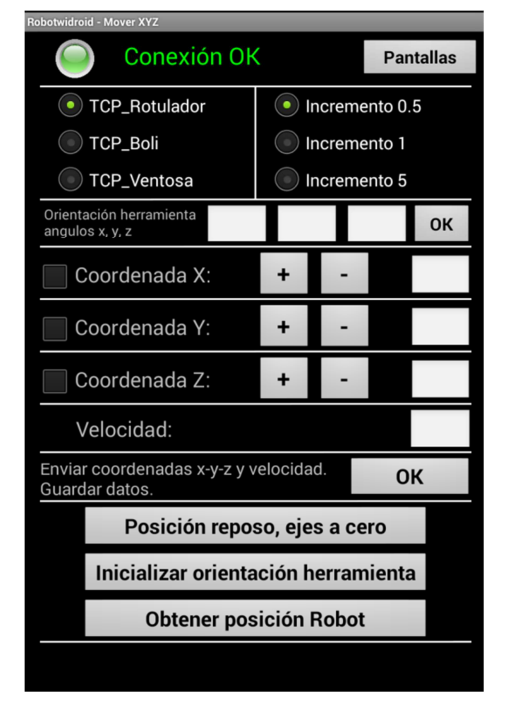

Figura 2.32. Pantalla Mover XYZ. Coordenadas

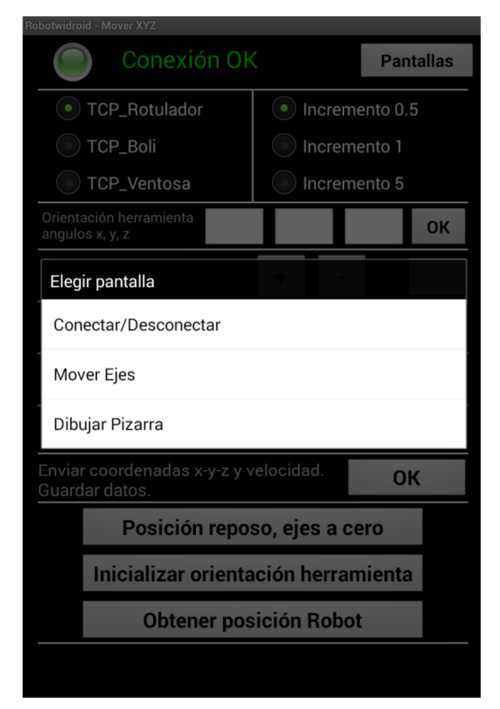

Figura 2.34. Menú Pantalla Mover XYZ

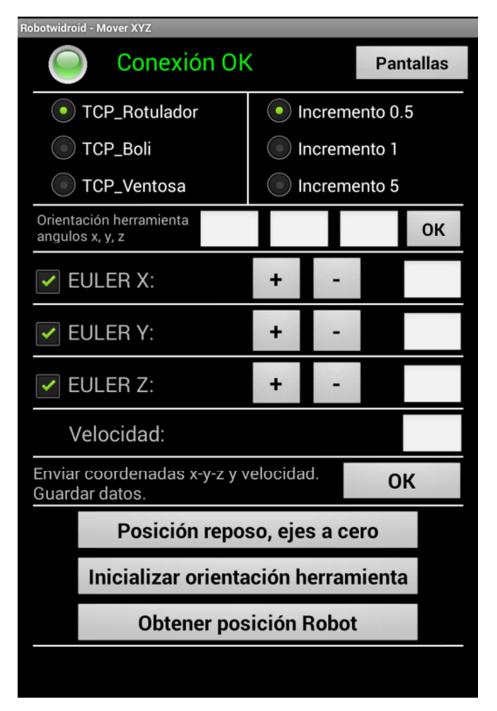

Figura 2.33. Pantalla Mover XYZ. Reorientar

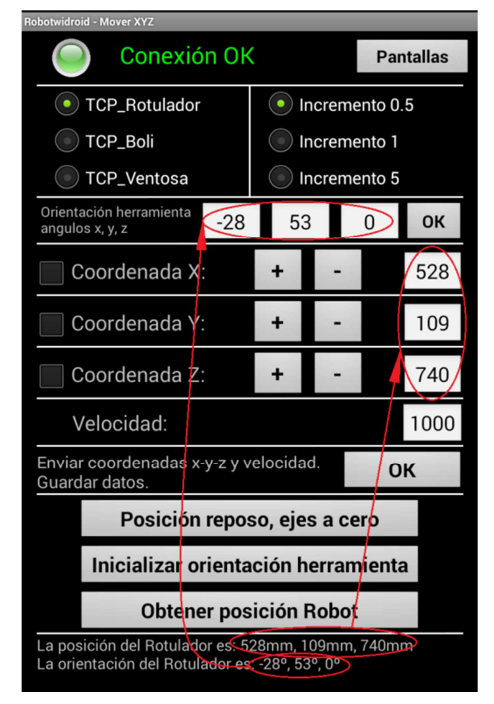

Figura 2.35. Obteniendo posición y orientación

#### 2.3.5.- Mover Ejes

| Robotwidroid -                     | Mover Ejes   |   |        |         |        |
|------------------------------------|--------------|---|--------|---------|--------|
|                                    | Conexión OK  |   |        | Pan     | tallas |
| • T                                | CP_Rotulador |   | Increm | nento C | ).5    |
| ОТ                                 | CP_Boli      |   | Increm | nento 1 |        |
| От                                 | CP_Ventosa   |   | Increm | nento 5 | 5      |
| Eje 1:                             |              | + | -      |         |        |
| Eje 2:                             |              | + | -      |         |        |
| Eje 3:                             |              | + | -      |         |        |
| Eje 4:                             |              | + | -      |         |        |
| Eje 5:                             |              | + | -      |         |        |
| Eje 6:                             |              | + | -      |         |        |
| Velocidad:                         |              |   |        |         |        |
| Enviar grados ejes y velocidad. OK |              |   |        | ОК      |        |
| Posición reposo, ejes a cero       |              |   |        |         |        |
| Obtener grados ejes Robot          |              |   |        |         |        |
|                                    |              |   |        |         |        |

Figura 2.36. Pantalla Mover Ejes

| Robotwidroid - Mover Ejes                               |            |          |           |  |
|---------------------------------------------------------|------------|----------|-----------|--|
| Conexión OK                                             |            |          | Pantallas |  |
| TCP_Rotulador                                           | $\bigcirc$ | Incremer | nto 0.5   |  |
| TCP_Boli                                                |            | Incremer | nto 1     |  |
| TCP_Ventosa                                             |            | Incremer | nto 5     |  |
| Eje 1:                                                  | +          | -        | 49        |  |
| Eje 2:                                                  | +          | -        | -13       |  |
| Eje 3:                                                  | +          | -        | 42        |  |
| Eje 4:                                                  | +          | -        | -35       |  |
| Eje 5:                                                  | +          | -        | 21        |  |
| Eje 6:                                                  | +          | -        | -93       |  |
| Velocidad: 1000                                         |            |          |           |  |
| Enviar grados ejes y velocidad.<br>Guardar datos.       |            |          |           |  |
| Posición reposo, ejes a cero                            |            |          |           |  |
| Obtener grados ejes Ropot                               |            |          |           |  |
| Los ejes del robot son: 49º, -13º, 42º, -35º, 21º, -93º |            |          |           |  |

Figura 2.37. Obteniendo ejes

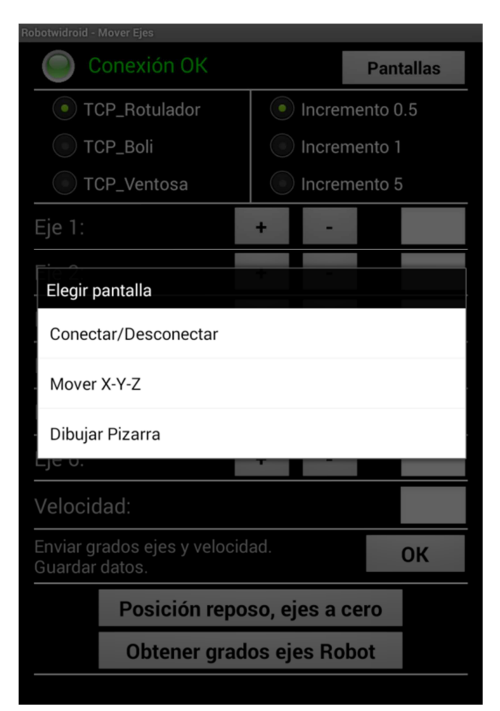

Figura 2.38. Menú Pantalla Mover Ejes

#### 2.3.6.- Dibujar pizarra

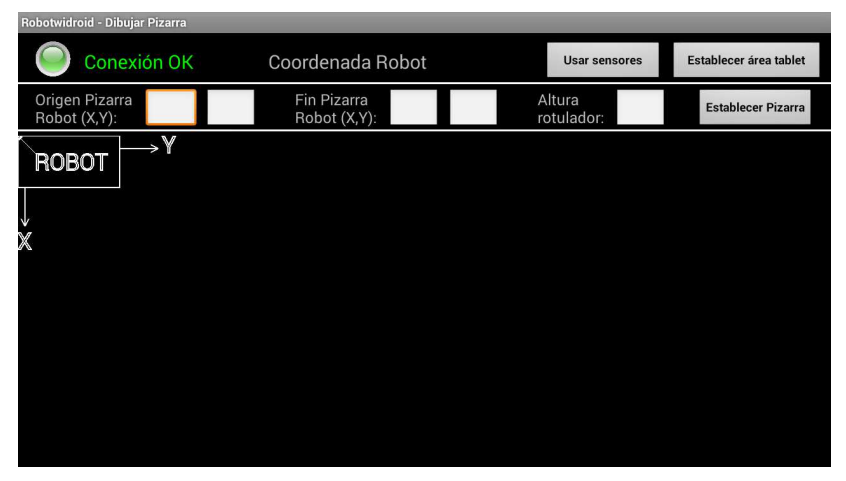

Figura 2.39. Pantalla Dibujar Pizarra

| Robotwidroid - Dibujar Pizarra |                             |                                     |   |
|--------------------------------|-----------------------------|-------------------------------------|---|
| Oconexión OK                   | Coordenada Robot            | Usar sensores Establecer área table | t |
| Origen Pizarra<br>Robot (X,Y): | Fin Pizarra<br>Robot (X,Y): | Altura<br>rotulador:                |   |
| ROBOT Y                        |                             |                                     |   |
|                                |                             |                                     |   |
| X                              | Establecer área de tral     | bajo                                |   |
|                                |                             |                                     |   |
|                                |                             |                                     |   |
|                                |                             |                                     |   |
|                                |                             |                                     |   |
|                                |                             |                                     |   |

Figura 2.40. Establecer área trabajo

| Robotwidroid - Dibujar Pizarra |                             |                      |                      |
|--------------------------------|-----------------------------|----------------------|----------------------|
| O Conexión OK                  |                             | Usar sensores        | Primer punto y pulsa |
| Origen Pizarra<br>Robot (X,Y): | Fin Pizarra<br>Robot (X,Y): | Altura<br>rotulador: | Establecer Pizarra   |
| ROBOT                          |                             |                      |                      |
|                                |                             |                      |                      |
| ×                              | Pincha en el origen pizarr  | a cercano al robot   |                      |
|                                |                             |                      |                      |
|                                |                             |                      |                      |
|                                |                             |                      |                      |
|                                |                             |                      |                      |
|                                |                             |                      |                      |
|                                |                             |                      |                      |

Figura 2.41. Estableciendo área trabajo-Primer punto

| Robotwidroid - Dibujar Pizarra |                                      |                      |                       |
|--------------------------------|--------------------------------------|----------------------|-----------------------|
| Conexión OK                    | Introducir datos pizarra Robot       | Usar sensores        | Segundo punto y pulsa |
| Origen Pizarra<br>Robot (X,Y): | Fin Pizarra<br>Robot (X,Y):          | Altura<br>rotulador: | Establecer Pizarra    |
| ROBOT Y                        |                                      |                      |                       |
| X                              | Pincha en el final pizarra lejano al | robot                |                       |
|                                |                                      |                      |                       |
|                                |                                      |                      |                       |
|                                |                                      |                      |                       |
|                                |                                      |                      |                       |
|                                |                                      |                      |                       |
|                                |                                      |                      |                       |

Figura 2.42. Estableciendo área trabajo-Segundo punto

| Robotwidroid - Dibujar Pizarra        |                                     |                        |                        |
|---------------------------------------|-------------------------------------|------------------------|------------------------|
| Conexión OK                           |                                     | Usar sensores          | Establecer área tablet |
| Origen Pizarra 100 10<br>Robot (X,Y): | Fin Pizarra<br>Robot (X,Y): 300 360 | Altura<br>rotulador: 0 | Establecer Pizarra     |
| ROBOT                                 |                                     |                        |                        |
|                                       |                                     |                        |                        |
| X                                     | Vuelve a establecer el área de l    | a Tablet               |                        |
|                                       |                                     |                        |                        |
|                                       |                                     |                        |                        |
|                                       |                                     |                        |                        |
|                                       |                                     |                        |                        |
|                                       |                                     |                        |                        |
|                                       |                                     |                        |                        |

Figura 2.43. Volver a establecer área trabajo

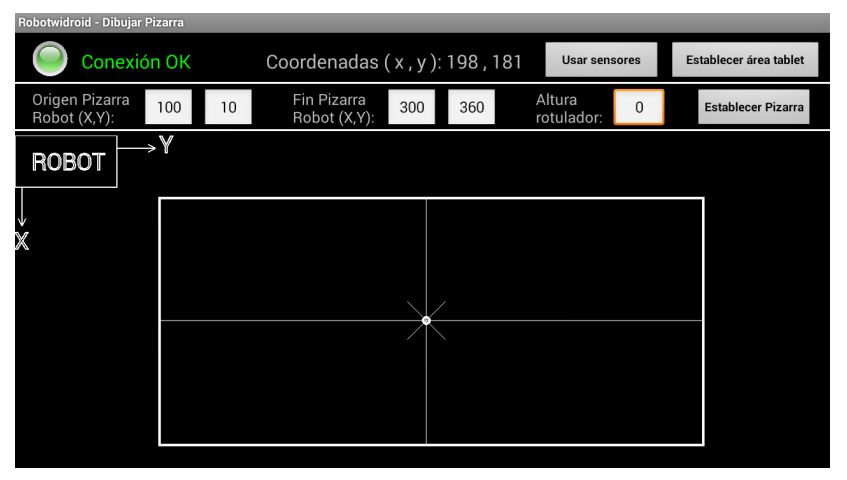

Figura 2.44. Área trabajo establecida

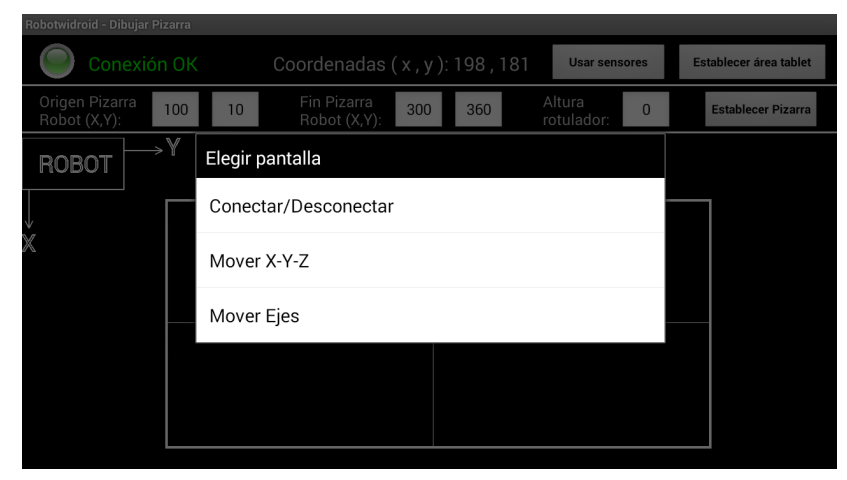

Figura 2.45. Menú pantalla Dibujar Pizarra

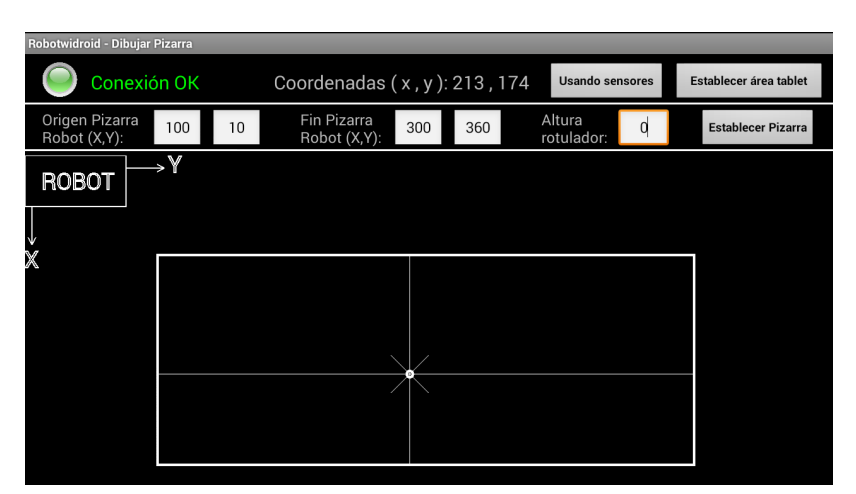

Figura 2.46. Usando sensores Tablet